Charms Office Login Instructions

- 1. Go to <u>www.charmsoffice.com</u>
- 2. Click "Enter/Login" in the upper right hand corner
- 3. Scroll down to Parent/Student/Members login
- 4. Enter "HighlandChoirs" in the school code box. Click enter.
- 5. From here, if you have an existing account, you can enter your "Student Area Password".
  - a. If you have forgotten your password, you can reset your password by entering your name and school email address.

If you are a new choir member who does not yet have an account setup:

- 1. Within the next week you will receive an email to your school email address asking you to select a password and set up your account.
- 2. You will have 24 hours to create your password to set up your account.
- 3. Save your password!! I can send you a link to reset your password, but I do not have access to what it is.